# 中共陇南市委办公室陇南市人民政府办公室 关于强化"部署落实"专栏建设构建全市

# 快速响应落实体系的通知

各县(区)党委和人民政府,市委各部门,市级国家机关及各部门,省驻陇南有关单位:

为迅速传达贯彻习近平总书记重要讲话和指示精神、中央决 策、省市部署,确保政令畅通、令行禁止、上下联动、高效落实, 决定进一步强化陇南乡村大数据平台和陇上江南融媒体客户端 "部署落实"专栏建设,实行信息"三色"管理,在全市范围内 实现各项决策部署半小时内传达到每一个行政村和社区党组织, 现将相关工作要求通知如下:

#### 一、管理部门

部署落实专栏由市委办公室、市政府办公室联合管理,市委 组织部负责阅知范围内各级干部通讯录的维护更新、阅知情况的 督查考核,市委宣传部负责日常内容发布及维护,市大数据管理 局负责技术支撑保障。

#### 二、响应级别

信息发布实行红黄蓝"三色"管理,构建全市快速响应落实

体系。

- ▶ 红色信息为重要紧急信息,特定范围人员可见,一经发布同时 短信要求相关人员半小时内阅知并反馈"已阅"。
- ▶ 黄色信息为重要信息,特定范围人员可见,相关人员需尽快阅 知并反馈"已阅",对未阅读人员适时进行短信提醒。
- ▶ 蓝色信息为重点信息,相关人员需及时阅知并反馈"已阅"。

### 三、阅知范围

全市共划分12类人员,按信息内容划定阅知范围:

- 1、市级领导及巡视员副巡视员。
- 2、市直单位正职。
- 3、市直单位副职及市直调研员副调研员。
- 4、县区正职。
- 5、县区副职及县区调研员副调研员。
- 6、县区直部门正职。
- 7、县区直部门副职。
- 8、乡镇正职。
- 9、乡镇副职。
- 10、驻村帮扶队长。
- 11、村(社区)支部书记。
- 12、村医。
- 四、阅读方法

三种方法可进入"部署落实"专栏(详见附件):

一是通过陇南发布微信公众号,进入乡村大数据平台"部署 落实"专栏查阅,阅读信息,点击"我已阅读"完成反馈,并积 极评论。

二是通过"陇上江南"小程序,在首页顶部点击"部署落实"专栏查阅,阅读信息,点击"我已阅读"完成反馈,并积极评论。

三是在相关工作微信群中,点击他人转发的"部署落实"专栏查阅,阅读信息,点击"我已阅读"完成反馈,并积极评论。

#### 五、工作要求

1、全面完成注册。各县区、市直各部门要对照 12 类阅知范围人员,于3月10日前按要求实名注册认证陇南乡村大数据用户, 全面注册、不漏一人。

2、及时阅读反馈。纳入阅知范围的人员要积极浏览"部署落 实"专栏,按照信息传达红黄蓝"三色"管理、快速响应落实体 系的要求,及时阅读反馈信息,结合实际抓好落实。

3、强化组织管理。组建陇南乡村大数据部署落实工作小组, 由市委办和市政府办主要负责同志任组长,市委办、市委组织部、 市委宣传部、市政府办、市大数据管理局相关领导任成员,并分 别确定1名联络人员,根据工作需要,采取联席会议或通过微信 交流等形式,议定工作事项,研究解决具体困难和问题。

4、加强督查通报。市委组织部要确定专人加强对阅知范围通

- 3 -

讯录动态管理,加强对阅读情况的统计整理,并实时反馈工作小组。市大数据管理局提供技术支持。经工作小组研究,对未在规定时间内阅读的人员进行不定期通报。

附件:1、部署落实栏目阅读方法

- 2、陇南乡村大数据实名认证步骤(首次登陆)
- 3、陇南乡村大数据实名认证手机号变更步骤

中共陇南市委办公室

陇南市人民政府办公室

2020年3月3日

附件 1:

# 部署落实栏目阅读方法

## 1、从陇南乡村大数据平台进入

进入陇南乡村大数据"部署落实"栏目的相应文章中,文章结尾有黄 色一栏"我已阅读",点击确定后变成灰色,即可完成阅读记录。

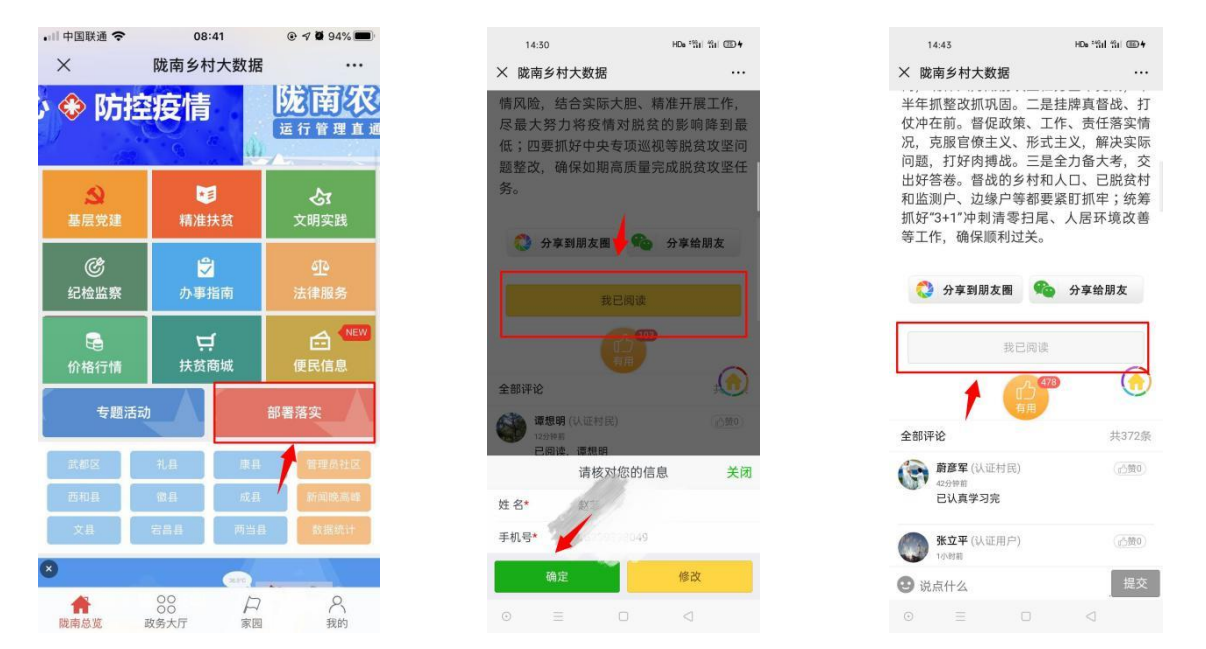

## 2、从微信群中直接进入

在相关微信工作群中的点击部署落实文章,阅读并完成反馈。

# 3、从陇上江南小程序进入

1 打开"陇上江南"小程序

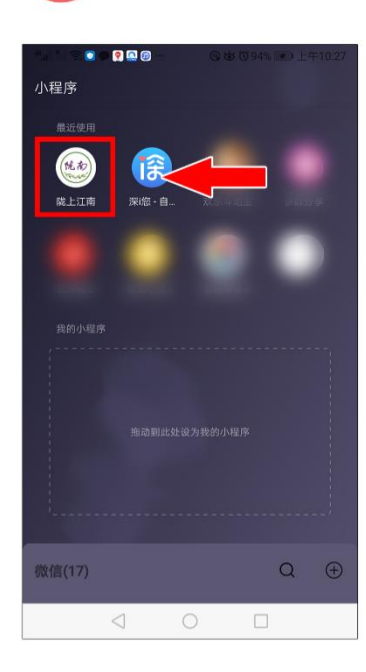

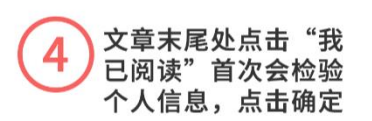

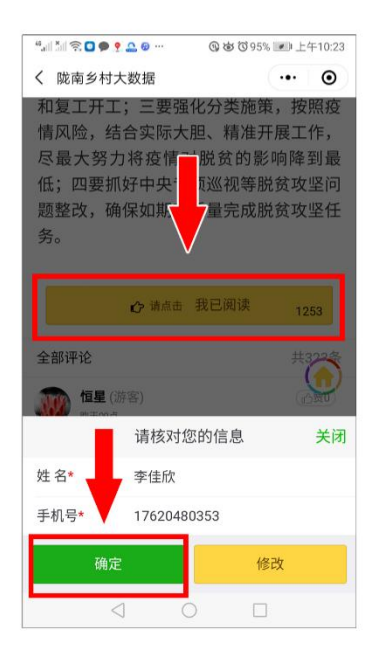

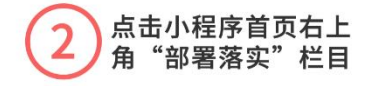

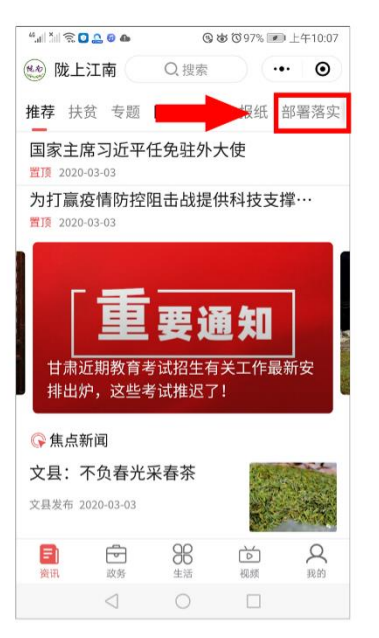

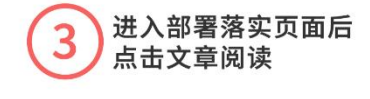

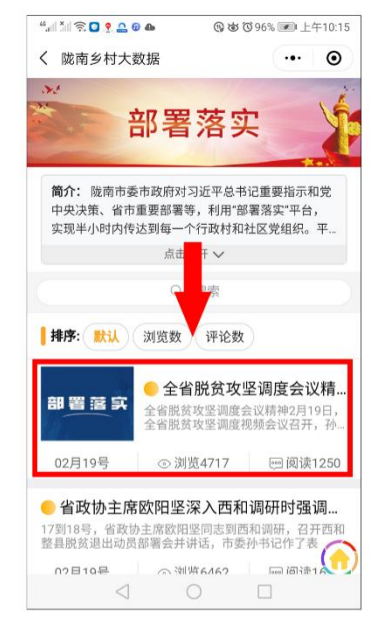

完成阅读记录 5

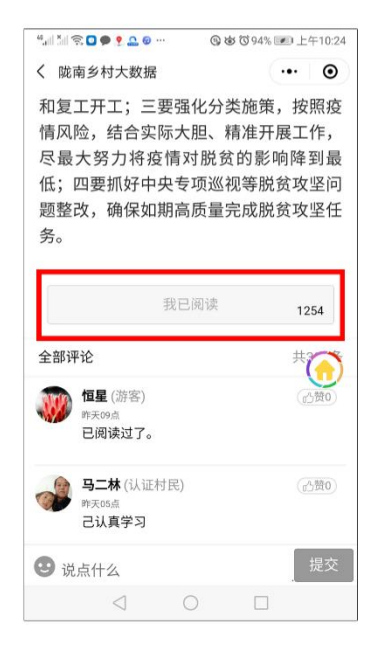

附件 2:

## 陇南乡村大数据实名认证步骤

(首次登陆乡村大数据平台人员按进行操作,已认证用户可忽略)

1、打开微信,右上角搜索公众号"**陇南发布**",关注后进入右下角"**村** 大数据"。

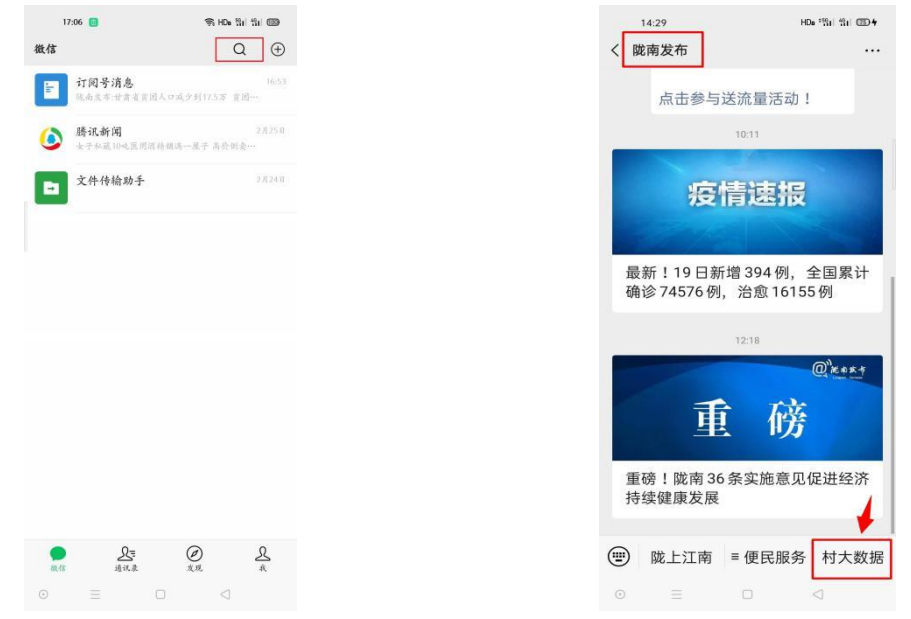

2、点击陇南乡村大数据右下角"我的",未认证用户三秒钟后弹出认 证页面,即可进行认证。认证地址可为本人居住地或单位所在地。

| 中国联通 🗢                                                                                                    | 08:<br>陇南乡村      | 38<br>寸大数据     | <ul> <li>4 95%</li> <li></li> </ul> |
|----------------------------------------------------------------------------------------------------|------------------|----------------|-------------------------------------|
| 万众                                                                                                    | -心《              | > 防括           | 疫情                                  |
| <u>。</u><br>基层党建                                                                                                    |                  | 扶贫             | <b>入</b><br>文明实践                    |
| <b>じ</b><br>纪检监察                                                                                                    | ↓<br>の事          | 皆南             | <br>法律服务                            |
| Caller Caller C |                  | <b>f</b><br>窃城 | € NEW<br>便民信息                       |
| 专题                                                                                                    | 舌动               | 部              | 署落实                                 |
| 武都区                                                                                                    | 礼品               | 康县             | 管理员社区                               |
| 西和县                                                                                                    | a ta             | 6 <b>7.</b> B  | 新闻晚高峰                               |
| 文县                                                                                                    | 宕昌县              | 两当县            | 数据统计                                |
| ▲                                                                                                    | 00<br>00<br>政务大厅 | 口家园            | 尺<br>我的                             |

3、下面以单位在东江统办大楼的职工为例进行认证。依次点击"武都 区--江北街道--五凤社区"后再右上角点击"完成"进入验证页面。填写相 应信息,红色星号为必填项,输入验证码后点击确定即可完成认证。

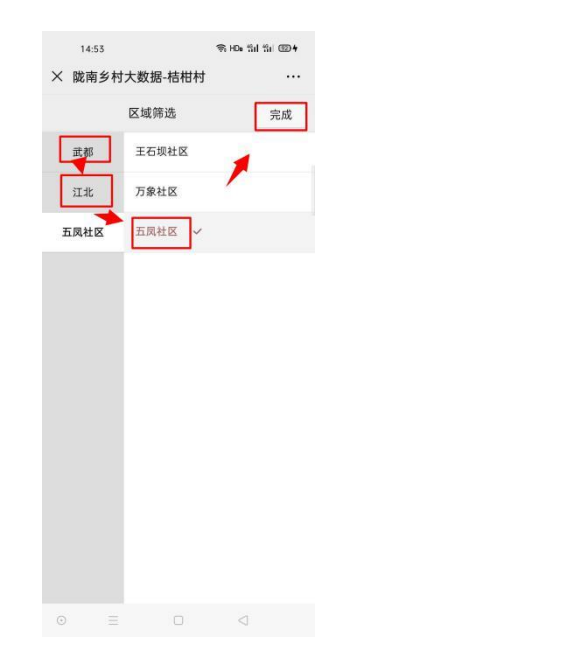

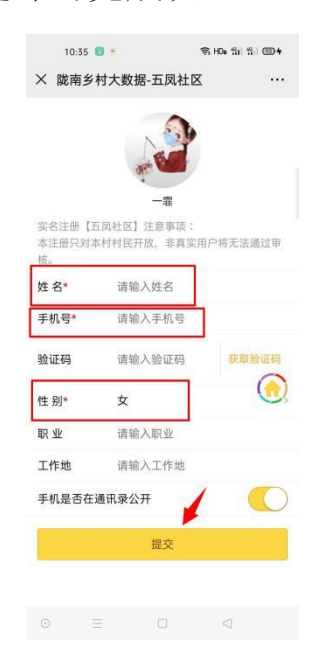

附件 3:

## 陇南乡村大数据实名认证手机号变更步骤

(注: 部署落实栏目采用实名制阅读,接收短信手机号认证后才可获得权限阅读,需要变更认证手机号的人员按以下操作进行,其他人员可忽略)

(一)打开微信一点击订阅号一关注并进入"陇南发布"公众号一点击右下角"乡村大数据"一一连续点击两次右下角"我的"进入个人主页点击"变更"进行号码更换。

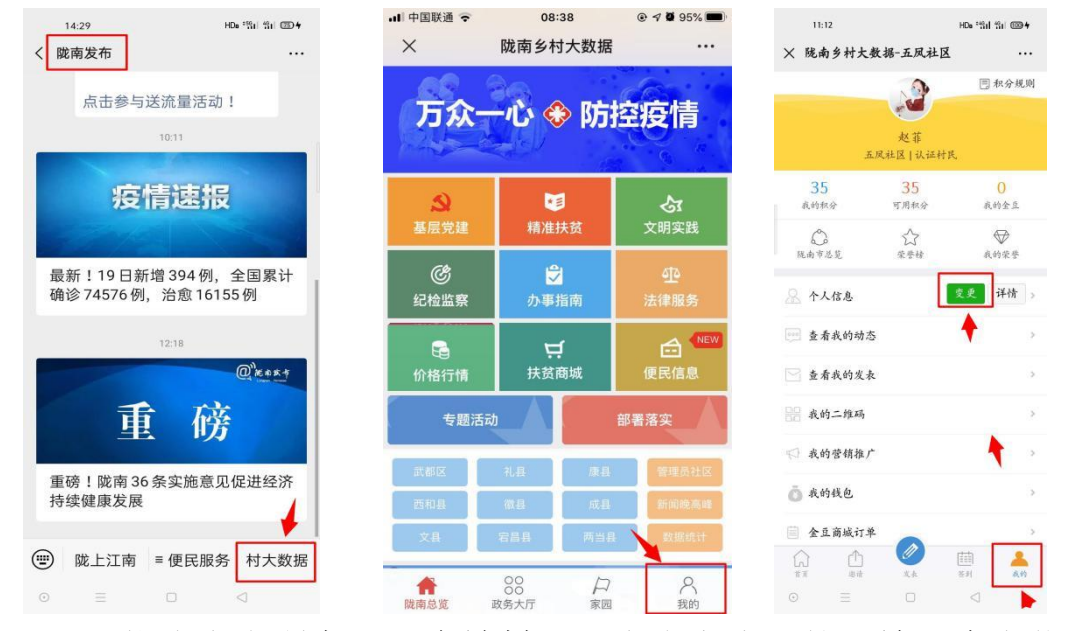

(二)依次点击所在县区乡镇村社,点击完成,然后输入个人信息, 变更号码为以收到部署落实文章通知的手机号,点击提交完成。

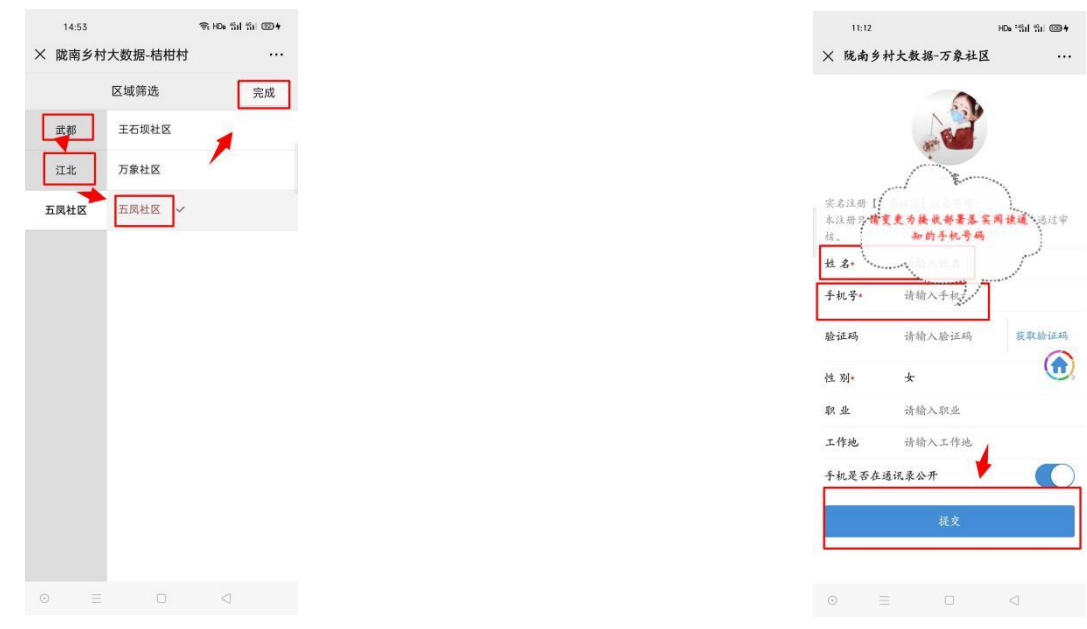